# FAQ Hybird 120 - SVI / DISA

# Introduction

Il est possible de créer plusieurs SVI dans le système..

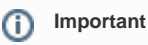

Un SVI se limite à un niveau. Les niveaux multiples ne sont pas possibles dans le système,

## Fichiers Wav

Vous devez d'abord ajouter les fichiers wav pour le SVI, voir ici comment générer les fichiers WAV.

| hybird 120 Gigaset         | Langue Français +            | Aperçu Par défaut     | Aide en ligne Déconnexion   | Gigaset   |
|----------------------------|------------------------------|-----------------------|-----------------------------|-----------|
| Enregistrer                |                              |                       | Fichiers wave               |           |
| Assistants -               |                              |                       |                             |           |
| Gestion du système 🛛 👻     |                              |                       |                             |           |
| Interfaces physiques 🚽     | Intervalle de mise à jour au | tomatique 60 Secondes | Appliquer                   |           |
| VolP -                     |                              |                       |                             |           |
| Numérotation -             | Aperçu 20 Par page           | Eiltrer entrée aucun  | ¢ égal ¢                    | Dérr      |
| Appareil terminal          | Description                  | Fichier wave          | Durée d'écoute/Playbacktime | État      |
|                            | IVR                          | IVR.wav               | 11 Secondes                 | O 💼 📄 🐠 🖉 |
|                            |                              |                       | 0 Secondes                  | 0         |
| Applications               |                              |                       | 0 Secondes                  | •         |
| Calendrier                 |                              |                       | 0 Secondes                  | 0         |
| Rejet                      |                              |                       | 0 Secondes                  |           |
| Application vocale         |                              |                       |                             |           |
| Répertoire téléphonique du |                              |                       | 0 Secondes                  |           |
| système                    |                              |                       | 0 Secondes                  | •         |
| Données de connexion       |                              |                       | 0 Secondes                  | •         |
| Centre d'appel mini        | MOH Intern 1                 | moh_intern_1.wav      | 31 Secondes                 | O 📓 🐠 🖗   |
| Adaptateur TFE             | MOH Intern 2                 | moh intern 2.wav      | 38 Secondes                 |           |
| Appels d'alarme            | Page: 1. Objets: 1 - 10      |                       |                             |           |
| Système boîte vocale       |                              |                       |                             |           |
|                            |                              |                       |                             |           |

Allez dans **Applications -> Applications vocales** et ajouter / modifier vos fichiers wav. Vous pouvez avoir un maximum de 10 fichiers wav dans le système.

## Rejet

La définition du SVI se fait dans le menu Rejet.

Cliquez sur Nouveau.

| Enregistrer          |   |              | Fonction                           | ns de reiet | Applications du reiet             |              |             |  |
|----------------------|---|--------------|------------------------------------|-------------|-----------------------------------|--------------|-------------|--|
| Assistants           | - |              |                                    |             |                                   |              |             |  |
| Gestion du système   | - |              |                                    |             |                                   |              |             |  |
| Interfaces physiques | - | Apercu 20    | Par page Siltrer entrée aucun      |             | ¢ (égal ¢)                        | Dén          |             |  |
| VolP                 | - | Description  | Reiet                              | Destinati   | on (numéro d'appel, nom)          | État         | _           |  |
| Numérotation         | - | Predec       | Direct                             | Pas de      | numéro d'appel (coupure de ligne) | utilisé      | 窗           |  |
| Appareil terminal    | - | Fermeture    | Direct                             | Pas de      | numéro d'appel (coupure de ligne) | utilisé      | Î           |  |
| Contrôle d'appel     | - | File         | Si occupé et en absence de réponse | Pas de      | numéro d'appel (coupure de ligne) | Hors service | <del></del> |  |
| Applications         |   | test         | Direct                             | 10 (#10     | )                                 | utilisé      | <b> </b>    |  |
| Calendrier           | _ | Page: 1, Obj | ets: 1 - 4                         |             |                                   |              |             |  |
| Rejet                |   |              |                                    |             |                                   |              |             |  |
| Application vocale   |   |              |                                    | NO          | iveau                             |              |             |  |

## Configuration du SVI:

#### DISA les numéros de code sont composés

Description: Nom du SVI

Annonce: Le fichier wav est joué quand le SVI est appelé.

Numéro d'appel de destination: Ce numéro est composé quand aucune touche est pressée.

Transmettre avec: Quand l'appel est transféré, l'appelant entendra ce qui a été choisi.

Transmission: Ici vous avez différentes options, dans l'exemple nous avons choisi DISA les numéros de code sont composés.

Nombre d'émissions: Combien de fois l'annonce est jouée quand aucune touche est pressée.

Annonce avant interrogation avec DISA: Vous définissez ici quelle action doit être faite quand une touche est pressée.

| Enregistrer                |                                        | Fonctions de rejet Applications du rejet   |
|----------------------------|----------------------------------------|--------------------------------------------|
| Assistants -               |                                        |                                            |
| Gestion du système 👻       |                                        |                                            |
| Interfaces physiques 🛛 👻   | Configuration de base                  |                                            |
| VolP 👻                     | Description                            |                                            |
| Numérotation -             | Type de la fonction de rejet           | Direct \$                                  |
| Appareil terminal -        | Autres paramètres                      |                                            |
| Contrôle d'appel -         | Annonce                                | IVR ÷                                      |
| Applications               |                                        |                                            |
| Calendrier                 | Numéro d'appel de destination          | Pas de numéro d'appel (coupure de ligne) 💲 |
| Rejet                      | Transmettre avec                       | Tonalité ‡                                 |
| Application vocale         |                                        |                                            |
| Répertoire téléphonique du | Annonce/Parametres de l'Auto Attendant |                                            |
| système                    | Transmission                           | DISA, les numéros de code sont composés    |
| Centre d'appel mini        | Nombre d'émissions                     | Sans fin 🗧                                 |
| Adaptateur TFE             |                                        |                                            |
| Appels d'alarme            |                                        | Code DISA 0: Inutilisé ÷                   |
| Système boîte vocale       |                                        | Code DISA 1: Inutilisé +                   |
| LAN -                      |                                        |                                            |
| Réseau 👻                   |                                        |                                            |
| Multicast 🗸                |                                        | Code DISA 3: Inutilisé 🗧 🗧                 |
| WAN 👻                      |                                        | Code DISA 4: Inutilisé ‡                   |
| VPN -                      | Annonce avant interrogation avec DISA  | Code DISA 5: Inutilisé +                   |
| Pare-feu 👻                 |                                        |                                            |
| Services locaux -          |                                        | Code DISA 6: Inutilise ÷                   |
| Maintenance -              |                                        | Code DISA 7: Inutilisé 🗘                   |
| Création de rapports -     |                                        | Code DISA 8: Inutilisé \$                  |
| externe                    |                                        |                                            |
| Monitoring -               |                                        | Code DISA a: Linutilise ÷                  |
|                            |                                        | OK Annuler                                 |

### Announce sans DISA

L'annonce est jouée et l'appel est transmis au numéro de destination.

| Enregistrer                |                                        | Fonctions de rejet Applications du rejet   |  |  |  |  |
|----------------------------|----------------------------------------|--------------------------------------------|--|--|--|--|
| Assistants -               |                                        |                                            |  |  |  |  |
| Gestion du système 🛛 👻     |                                        |                                            |  |  |  |  |
| Interfaces physiques 🛛 👻   | Configuration de base                  |                                            |  |  |  |  |
| VolP -                     | Description                            |                                            |  |  |  |  |
| Numérotation -             | Turne de la ferretien de miet          |                                            |  |  |  |  |
| Appareil terminal 🗸        | i ype de la fonction de rejet          | Direct                                     |  |  |  |  |
|                            | Autres paramètres                      |                                            |  |  |  |  |
| Controle d'appel           | Annonce                                | IVR ¢                                      |  |  |  |  |
| Applications               |                                        |                                            |  |  |  |  |
| Calendrier                 | Numéro d'appel de destination          | Pas de numéro d'appel (coupure de ligne) 💠 |  |  |  |  |
| Rejet                      | Transmettra avea                       |                                            |  |  |  |  |
| Application vocale         | Transmettie avec                       | Ionalite ÷                                 |  |  |  |  |
| Répertoire téléphonique du | Annonce/Paramètres de l'Auto Attendant |                                            |  |  |  |  |
| système                    | Transmission                           | Annonce sans DISA                          |  |  |  |  |
| Données de connexion       |                                        |                                            |  |  |  |  |
| Centre d'appel mini        | Nombre d'émissions                     | Sans fin 💠                                 |  |  |  |  |
| Adaptateur TFE             |                                        |                                            |  |  |  |  |
| Appels d'alarme            |                                        | OK Annuler                                 |  |  |  |  |
| Système boîte vocale       |                                        |                                            |  |  |  |  |

#### DISA les numéros d'appels internes sont composés

Pendant ou après l'annonce vous pouvez composer un numéro interne, un groupe, une boite vocale et vous serez transférer.

| Enregistrer                |                                        | Fonctions de reiet Applications du reiet           |  |  |  |  |
|----------------------------|----------------------------------------|----------------------------------------------------|--|--|--|--|
| Assistants -               |                                        |                                                    |  |  |  |  |
| Gestion du système 🛛 👻     |                                        |                                                    |  |  |  |  |
| Interfaces physiques 🔹 👻   | Configuration de base                  |                                                    |  |  |  |  |
| VolP 👻                     | Description                            |                                                    |  |  |  |  |
| Numérotation 👻             | Type de la fonction de rejet           | Direct ‡                                           |  |  |  |  |
| Appareil terminal 🗸 👻      | Autres paramètres                      |                                                    |  |  |  |  |
| Contrôle d'appel 🗸 👻       | Annonce                                |                                                    |  |  |  |  |
| Applications               |                                        |                                                    |  |  |  |  |
| Calendrier                 | Numéro d'appel de destination          | Pas de numéro d'appel (coupure de ligne) 💠         |  |  |  |  |
| Rejet                      | Transmettre avec                       | Tonalité ‡                                         |  |  |  |  |
| Application vocale         |                                        |                                                    |  |  |  |  |
| Répertoire téléphonique du | Annonce/Paramètres de l'Auto Attendant |                                                    |  |  |  |  |
| système                    | Transmission                           | DISA, les numéros d'appel internes sont composés 💠 |  |  |  |  |
| Données de connexion       |                                        |                                                    |  |  |  |  |
| Centre d'appel mini        | Nombre d'émissions                     | Sans fin 💠                                         |  |  |  |  |
| Adaptateur TFE             |                                        |                                                    |  |  |  |  |
| Appels d'alarme            |                                        | OK Annuler                                         |  |  |  |  |
| Système boîte vocale       |                                        |                                                    |  |  |  |  |

# Exemple de SVI

#### Création du rejet

Commencez par créer le SVI dans Rejet

Fonctions de rejet Applications du rejet

| Configuration de base                  |                                             |  |  |  |
|----------------------------------------|---------------------------------------------|--|--|--|
| Description                            | SVI                                         |  |  |  |
| Type de la fonction de rejet           | Direct \$                                   |  |  |  |
| Autres paramètres                      |                                             |  |  |  |
| Annonce                                | IVR ‡                                       |  |  |  |
| Numéro d'appel de destination          | 40 (Team global) +                          |  |  |  |
| Transmettre avec                       | MOH Intern 1 ÷                              |  |  |  |
| Annonce/Paramètres de l'Auto Attendant |                                             |  |  |  |
| Transmission                           | DISA, les numéros de code sont composés 🗧 🗧 |  |  |  |
| Nombre d'émissions                     | 3 +                                         |  |  |  |
|                                        | Code DISA 0: Inutilisé +                    |  |  |  |
|                                        | Code DISA 1: 10 (#10) +                     |  |  |  |
|                                        | Code DISA 2: 15 (#15) +                     |  |  |  |
|                                        | Code DISA 3: 16 (#16) +                     |  |  |  |
| Annonce event interrogetion evec DISA  | Code DISA 4: Inutilisé +                    |  |  |  |
| Annonce avantimentogation avec DISA    | Code DISA 5: Inutilisé \$                   |  |  |  |
|                                        | Code DISA 6: Inutilisé \$                   |  |  |  |
|                                        | Code DISA 7: Inutilisé \$                   |  |  |  |
|                                        | Code DISA 8: Inutilisé \$                   |  |  |  |
|                                        | Code DISA 9: Inutilisé \$                   |  |  |  |
|                                        |                                             |  |  |  |

Dans l'exemple :

- on utilise le fichier wav IVR chargé auparavant dans Applications vocales
  si aucun bouton n'est pressé, on transfert les appels vers le groupe 40 ( qui fait sonner tous les postes du système)
  l'annonce est jouée 3 fois avant que l'appel soit transféré vers le groupe 40
  quand l'appel est transmis, on diffuse une musique d'attente à la place de la tonalité

- le bouton 1 renvoie vers le poste 10
  le bouton 2 renvoie vers le poste 15
  le bouton 3 renvoie vers le poste 16

#### Application du rejet

Une fois le SVI créé, aller dans l'onglet Application du rejet.

Fonctions de rejet Applications du rejet

| Aperçu 20 Par page K >>> Filtrer entrée aucun +> (égal +> Dér |        |                                   |         |     |  |
|---------------------------------------------------------------|--------|-----------------------------------|---------|-----|--|
| Description                                                   | Rejet  | Destination (numéro d'appel, nom) | État    |     |  |
| SVI                                                           | Direct | 40 (Team global)                  | utilisé | â 🖉 |  |
| Page: 1, Objets: 1 - 1                                        |        |                                   |         |     |  |
| Nouveau                                                       |        |                                   |         |     |  |

Cliquez sur Nouveau.

Fonctions de rejet Applications du rejet

| Nouvelle application                                |                                        |  |  |  |
|-----------------------------------------------------|----------------------------------------|--|--|--|
| Général Variante 1 Variante 2 Variante 3 Variante 4 |                                        |  |  |  |
| Configuration de base                               |                                        |  |  |  |
| Description                                         | SVI                                    |  |  |  |
| Type de l'application de rejet                      | Numéro d'appel de la connexion 💠       |  |  |  |
| Commuter la variante d'appel                        | Pas de calendrier, uniquement manuel 💲 |  |  |  |
| Appliquer Retour                                    |                                        |  |  |  |

Donnez un nom (le meme que le rejet pour que ce soit plus simple)

Choisissez le type de l'application du rejet, ici numéro d'appel de la connexion car il sera accessible directement en appelant un MSN de la ligne RNIS.

Appliquez un calendrier si besoin (le calendrier doit être créé auparavant)

Validez avec le bouton Appliquer puis cliquez sur Variante 1.

|                               | Fonctions de rejet Applications du rejet |
|-------------------------------|------------------------------------------|
|                               |                                          |
| SVI                           |                                          |
| Général Variante 1 Variante 2 | Variante 3 Variante 4                    |
| Configuration de base         |                                          |
| Affectation                   | SVI ‡                                    |
|                               | Appliquer Retour                         |

Dans affectation choisissez le rejet à utiliser (ici le SVI créé).

Validez avec le bouton Appliquez.

#### Affectation du SVI

Allez dans le menu Numérotation - Répartition des appels.

| Enregistrer                 |   |                        | Affect         | tation des appels      | Rejet si num | érotation erronée |                      |   |
|-----------------------------|---|------------------------|----------------|------------------------|--------------|-------------------|----------------------|---|
| Assistants                  | • |                        |                |                        |              |                   |                      |   |
| Gestion du système          | • |                        |                |                        |              |                   |                      |   |
| Interfaces physiques        | • | Aperçu 20 Par page <   | Filtrer entrée | aucun                  | ¢ égal       | ÷) (              | lén                  |   |
| VolP                        | • | Numéro d'appel (MSN)   | Nom affiché    | Type de numéro d'appel |              | Connexion externe | Affectation          | _ |
| Numérotation                | • | 0123456789             | Gigaset Pro    | Numéro d'appel uniqu   | Je (MSN)     | то                | Application du rejet |   |
| Connexions externes         |   | Page: 1, Objets: 1 - 1 |                |                        |              |                   |                      |   |
| Paramètres de l'utilisateur |   |                        |                |                        |              |                   |                      |   |
| Groupes et équipes          |   |                        |                |                        |              |                   |                      |   |
| Répartition des appels      |   |                        |                |                        |              |                   |                      |   |

Cliquez sur la 🔯 du numéro que vous voulez affecter au SVI.

#### Affectation des appels Rejet si numérotation erronée

| Operformation de base                   |                                            |  |  |  |
|-----------------------------------------|--------------------------------------------|--|--|--|
| Configuration de base                   | 0/00/F0700                                 |  |  |  |
| Gigaset Pro                             | 0123456789                                 |  |  |  |
| Connexion externe                       | S/U 2                                      |  |  |  |
| Affectation                             | Application du rejet                       |  |  |  |
| Paramètres numéro d'appel interne et re | Paramètres numéro d'appel interne et rejet |  |  |  |
| Application du rejet                    | SVI ¢                                      |  |  |  |
| Variante active (jour)                  | Variante1 ‡                                |  |  |  |
|                                         |                                            |  |  |  |
| OK Annuler                              |                                            |  |  |  |

Choisissez Application du rejet dans Affectation et le SVI créé dans Application du rejet.

Maintenant votre SVi est en place et joignable de l'extérieur.

- Introduction
  - Fichiers Wav
  - Rejet
  - Configuration du SVI:
     DISA les numéros de code sont composés
    - Announce sans
    - DISA
    - DISA les numéros d'appels internes sont composés
  - Exemple de SVI

    - Création du rejet
       Application du rejet
       Affectation du SVI